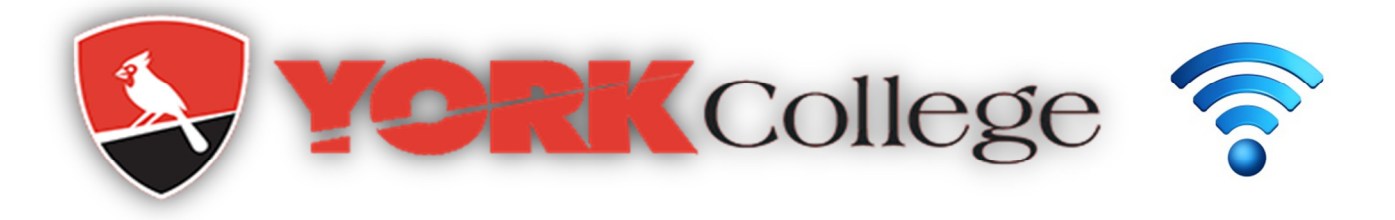

## How to get your iOS device to forget a Wi-Fi network

On your iPhone or iPad follow the steps below to forget a Wi-fi network:

- 1. Launch the Settings app on your iPhone or iPad.
- 2. Tap on Wi-Fi. 🕤 Wi-Fi
- 3. Tap on the **info button** next to the network name.
- 4. Tap on Forget This Network. Forget This Network
- 5. If the Wi-Fi profile you just removed is within range you can reselect it in order to initialize authenticating to it again.

## How to get your Android device to forget a Wi-Fi network

There are many different phone models which use the Android OS so the steps below may vary slightly for your device:

- 1. Open your Applications menu.
- 2. Select Settings. Settings.
- 3. Under Wireless & networks, select Wi-Fi.
- 4. From the Wi-Fi screen, click the Wi-Fi network you want to forget.
- 5. Tap on Forget and the Wi-Fi selected will be removed
- 6. If the Wi-Fi profile you just removed is within range you can reselect it in order to initialize authenticating to it again.

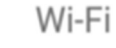

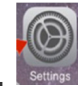